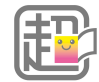

# 超教科書クラウド「アプリで読む」機能 利用スタートアップガイド

20220126版

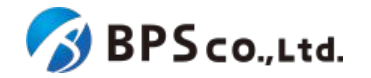

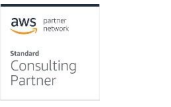

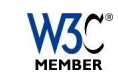

本ガイドでは、超教科書クラウドの機能「アプリで読む」を使うための方法を説明します。

- 1. 「アプリで読む」とは?
- 2. 超教科書クラウドでの準備
  - 2.1. メニュー「アプリで読む」を選択する
  - 2.2. アプリで読むことができるコンテンツを確認する
  - 2.3. 利用規約に同意する
  - 2.4. インストールIDとパスワードを発行する
- 3. 超教科書ビューアアプリの準備
  - 3.1. ビューアアプリのダウンロードページへ移動する
  - 3.2. ビューアアプリのダウンロード・インストール(Windows版)
  - 3.3. ビューアアプリのダウンロード・インストール(iOS版)
  - 3.4. ダウンロードサーバーを設定する
  - 3.5. インストールIDとパスワードを入力する
  - 3.6. 教科書をダウンロードする

#### 4. こんなときどうするの?

- 4.1. ダウンロードした教科書データを更新したい。
- 4.2. 超教科書アプリをアップデートしたい(Windows/iOS)
- 4.3. 超教科書アプリをアンインストールしたい(Windows/iOS)
- 4.4. 超教科書クラウドで使った学習履歴を使いたい

# 1.「アプリで読む」とは?

## 1. 「アプリで読む」とは?

「アプリで読む」とは、超教科書クラウドで読んでいた本を、Windows版超教科書ビューアアプリや、iOS版超教科書ビューアアプリ で読むことができるようになる機能です。「アプリで読む」の対象となる本は、ビューアアプリを利用することで、オフラインで読むこと ができるようになったり、超教科書クラウドでの閲覧期限後にも、引き続きアプリで閲覧することができることがあります。

ただし、超教科書クラウドに存在した機能が、超教科書ビューアアプリでは使えないこともあります。また、アプリ自体はオフラインでも使用することができますが、「アプリで読む」を開始するためにはネットワーク環境が必要となります。

また、クラウド上で見ていた学習履歴をアプリビューアでも見るには、学習履歴をダウンロードしておく必要があります。(→「4.4.超 教科書クラウドで使った学習履歴を使いたい」)

「アプリで読む」を使うためには、本ガイドの「2.超教科書クラウドでの準備」「3.超教科書ビューアアプリの準備」を行ってください。本 ガイドを読んでも「アプリで読む」を使うことができない場合、あなたの学校の先生や「アプリで読む」を使いたい本を出版した出版社 にお問い合わせください<sup>※</sup>。

また、超教科書ビューアの使い方、超教科書クラウドの使い方についてはこれらのリンクを参照ください 超教科書ビューアの使い方:<u>超教科書ビューア ユーザーマニュアル</u> 超教科書クラウドの使い方:<u>超教科書クラウド ユーザーマニュアル</u>

※お問い合わせ先の出版社については、こちらのリンクをご参考ください デジタル教科書ビューア「超教科書」お問い合わせ

# 2. 超教科書クラウドの準備

### 2.1.メニューより「アプリで読む」を選択

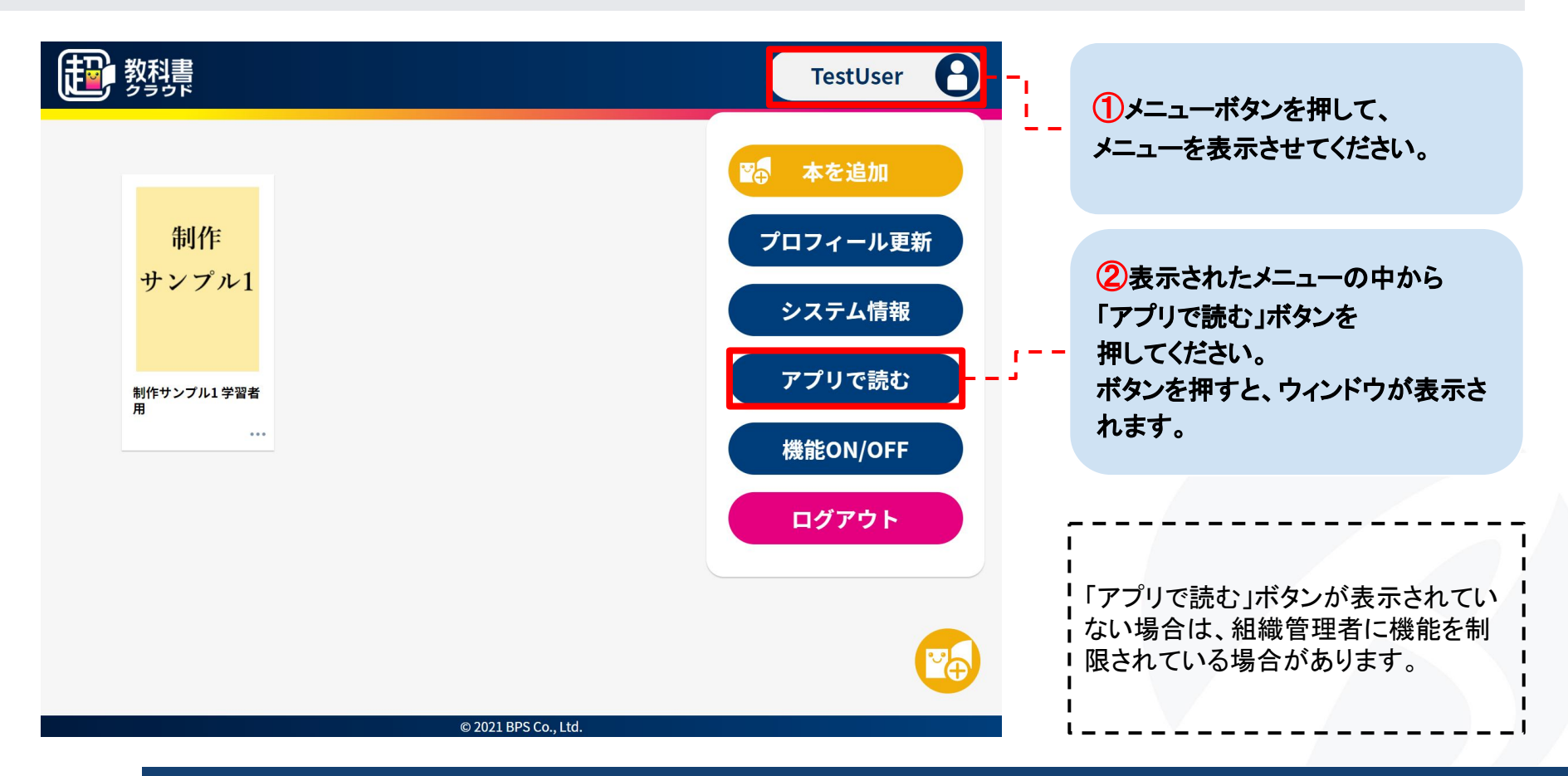

# 2.2.アプリで読むことができるコンテンツを確認する。

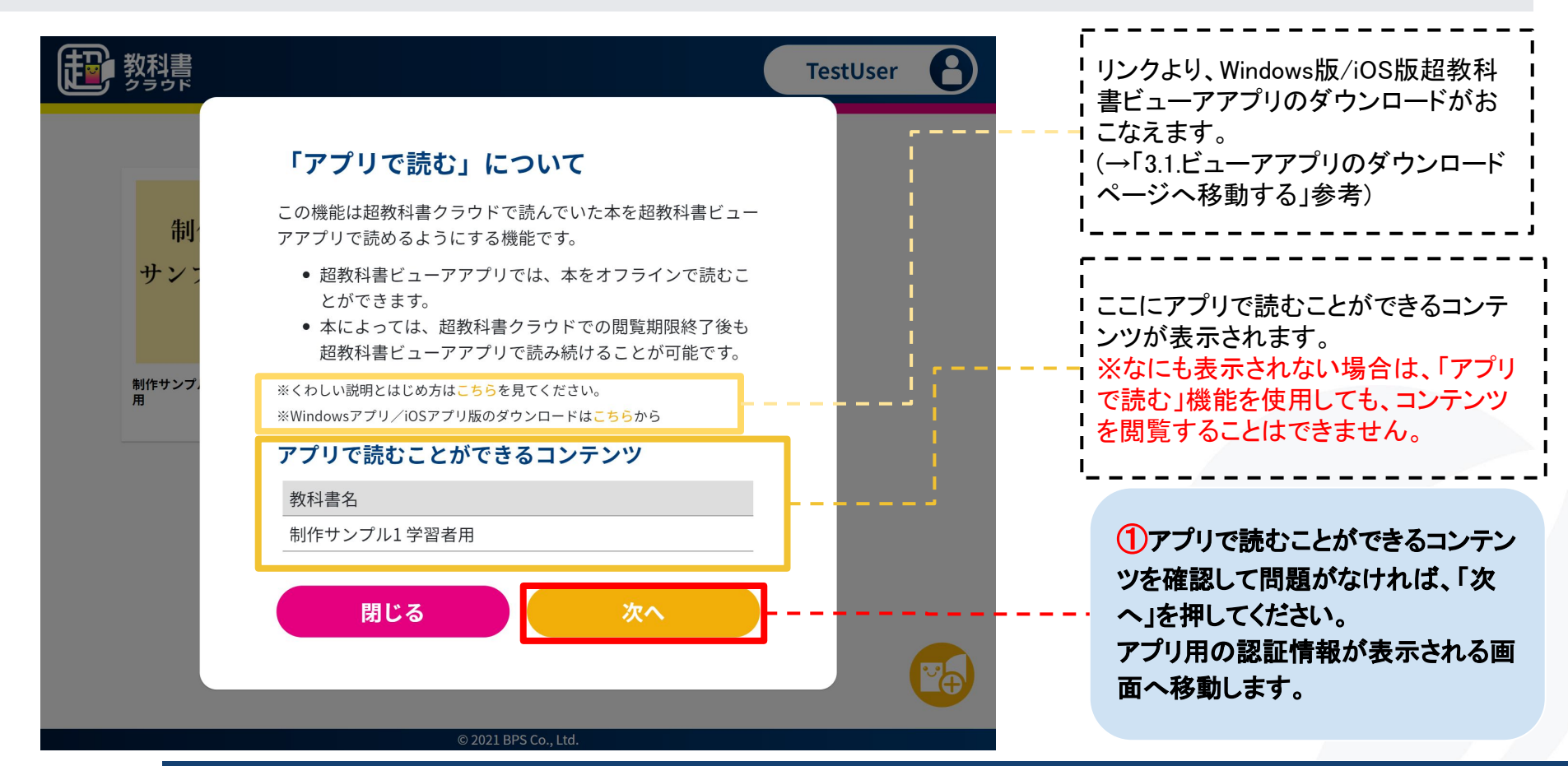

## 2.3.利用規約に同意する。

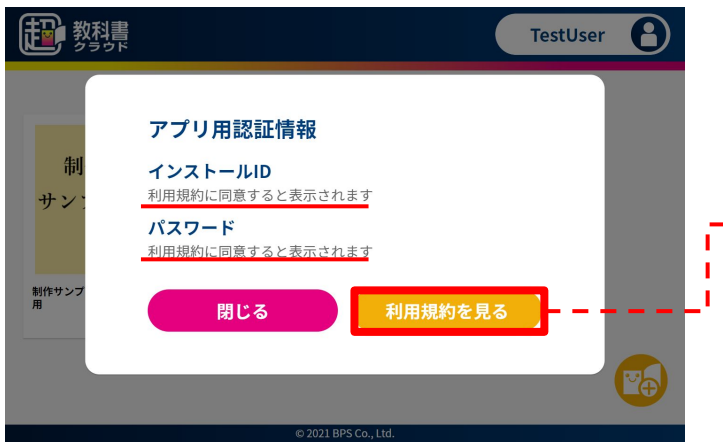

①「アプリで読む」を使うためには、利用規約に同意する必要があります。「利用規約を見る」ボタンを押して、利用規約を表示させてください。
利用規約に同意した後、このウィンドウにイ

ンストールIDとパスワードが表示されます。

教科書 A TestUser アプリで読む 利用規約 ②利用規約を確認して、問題がなけ れば、「同意する」ボタンを押してくださ 超教科書クラウド 利用規約 附則第1号 超教科書クラウド版「アプリで読む」機能 い。 超教科書クラウドの付加サービスである「アプリで読む」機能を 提供する条件および当社と超教科書クラウド登録ユーザーの皆様との間の権利 義務関係が定められています。本サービスの利用に際しては、本附則の全文を ボタンを押すとインストールIDと お読みいただいたうえで、本附則に同意いただく必要があります。 パスワードが表示された前のウィンド 1 47 / XA ウに戻ります。 閉じる

Copyright © 2022 BPS Co., Ltd.

### 2.4.インストールIDとパスワードを発行する

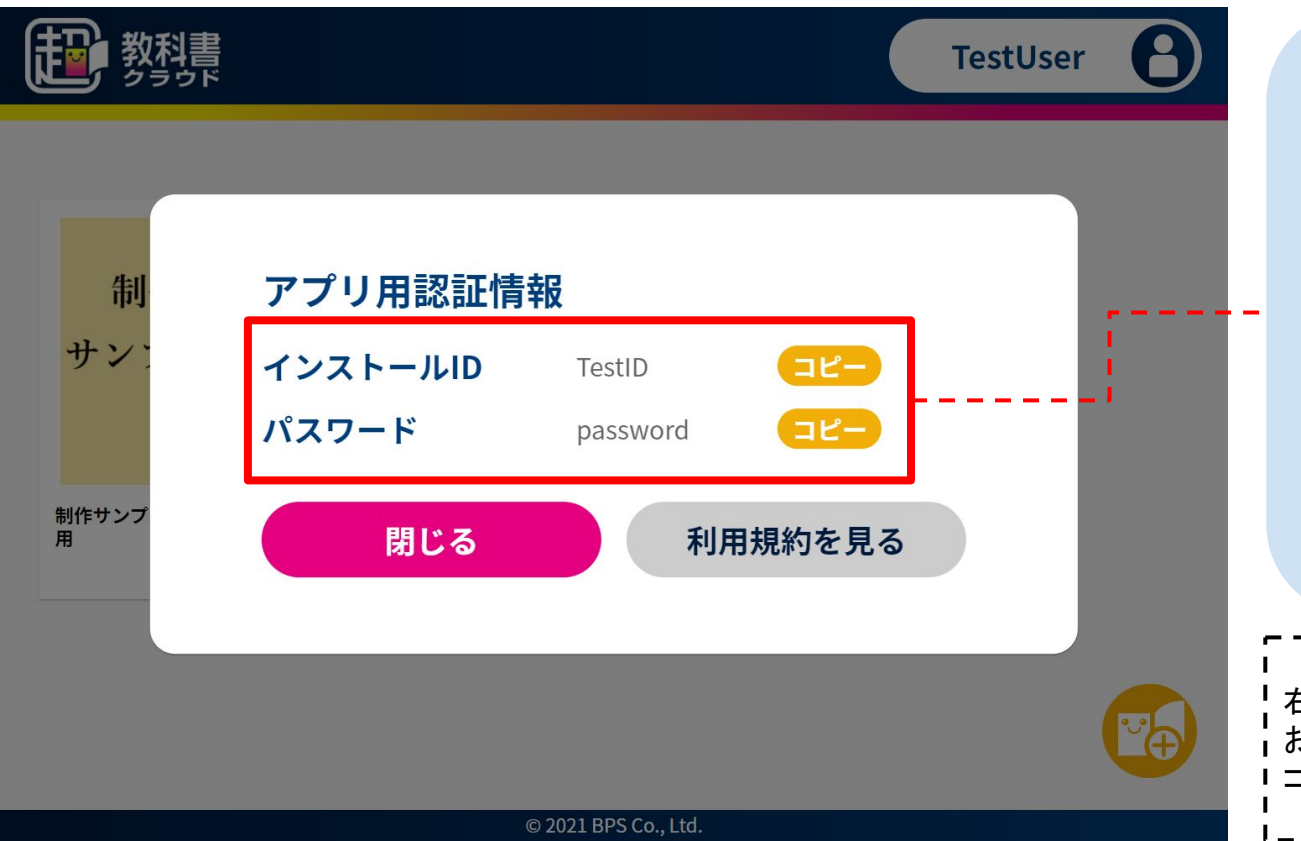

利用規約に同意した後、インストールIDとパスワードが表示されます。
 ここで表示されたインストールIDとパスワードはアプリで入力する必

要があるので、覚えておいてください。

→「3.5.インストールIDとパスワード を入力」

※ここで表示されたインストールID とパスワードは他の人に教えない でください!

右側のコピーボタンを使うことで、 お使いの端末のクリップボードに コピーすることができます。

# 3. 超教科書ビューアアプリの準備

3.1.ビューアアプリのダウンロードページへ移動する

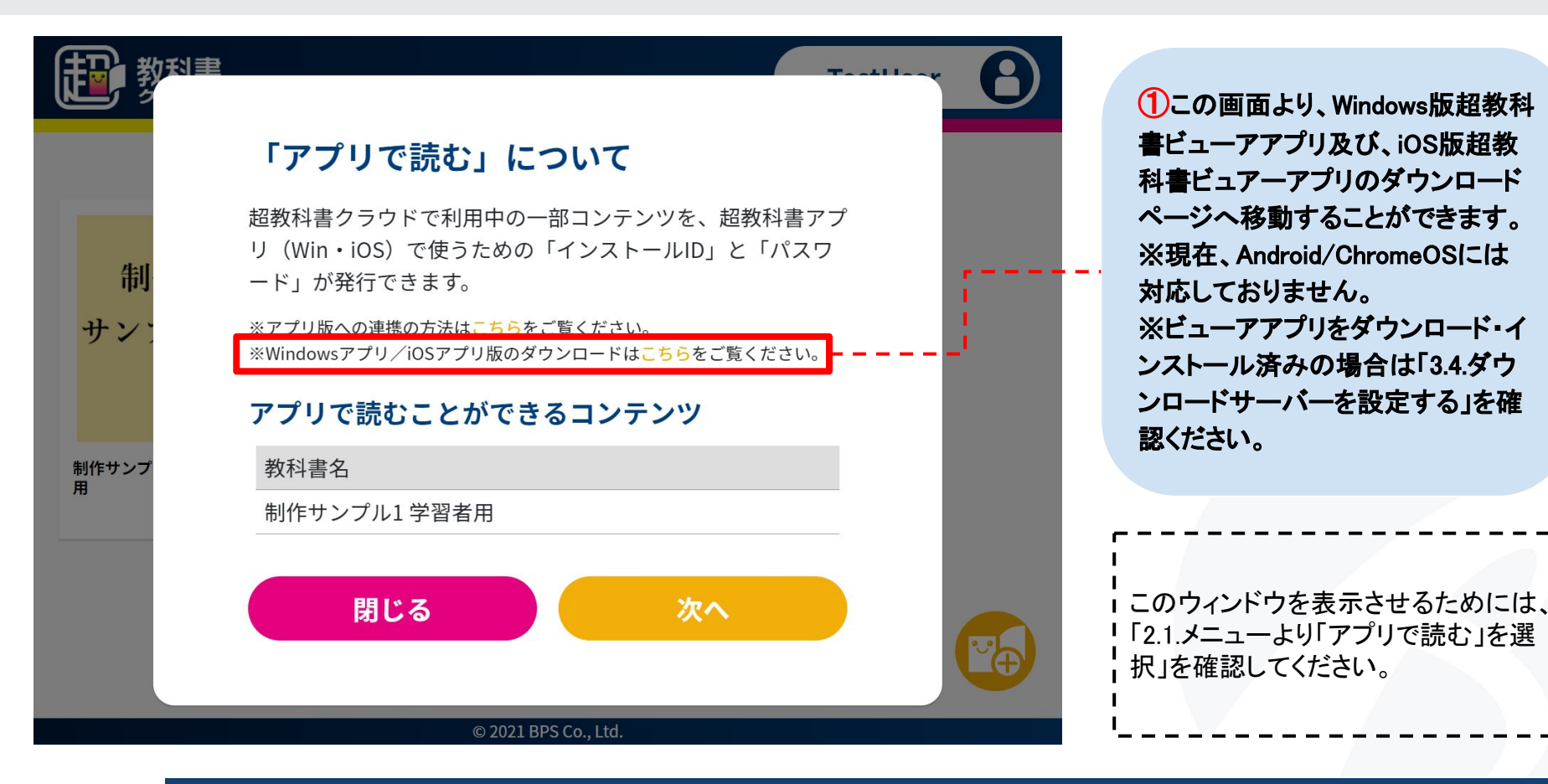

### 3.2.アプリのダウンロード・インストール(Windows版)

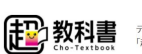

デジタル教科書ビューア トップ 「超教科書」情報提供サイト トップ

- ップ ニュース バージョン情報 お問い合わせ

バージョン情報

#### 超教科書 iOSアプリ版

iOSアプリ版のアップデート、バージョン更新履歴については、App Storeの超教科書のページをご参照ください。

#### 超教科書 Windowsアプリ版 ダウンロード

#### zip版

※ すでに2020年度に小学校版デジタル教科書をインストール済みで、配置したViewerフォルダ内を更新して最新に する場合はこちら。

ダウンロード 🛃

#### インストーラー版

※ 新規インストールで、インストーラー付きのビューアをご利用される方はこちら。

 ダウンロードページよりインストーラー版の「ダウン ロード」ボタンを押して、ファイルのダウンロードを行っ てください

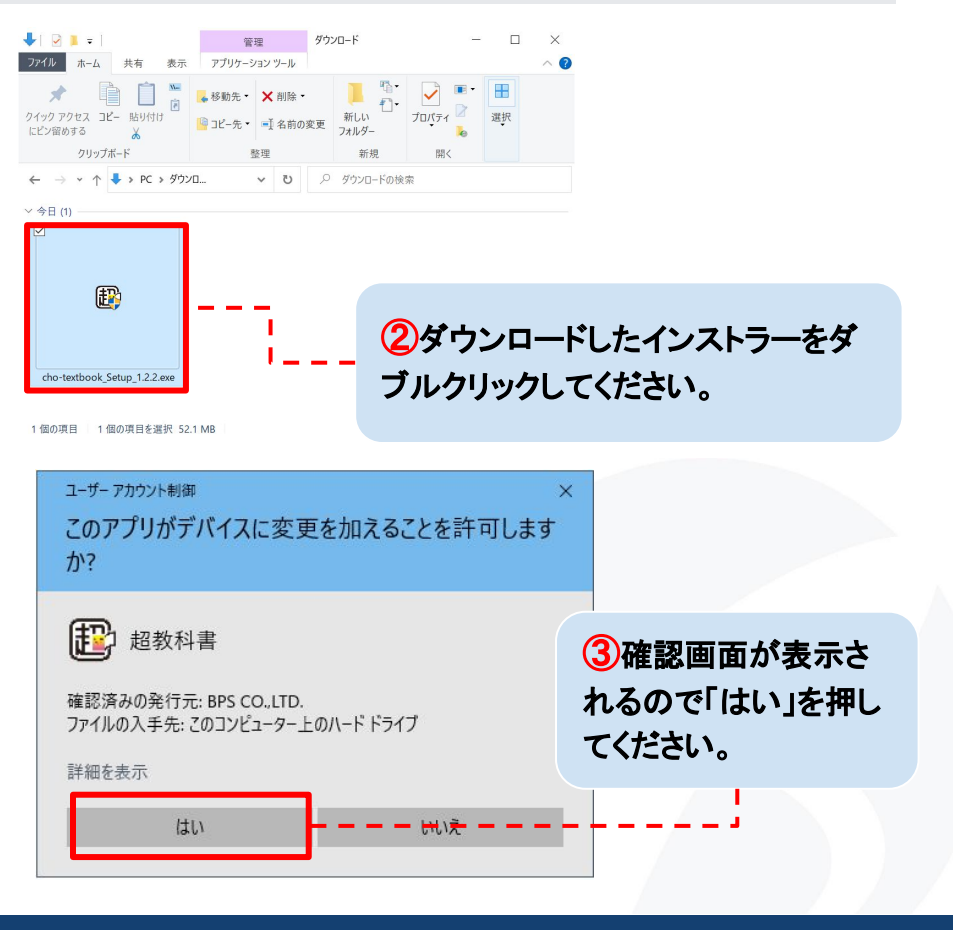

Copyright © 2022 BPS Co., Ltd.

# 3.2.アプリのダウンロード・インストール(Windows版)

| <ul> <li></li></ul>                                                                                                | 展 授数科書 ヤットアップ                                                                                                    |
|----------------------------------------------------------------------------------------------------|----------------------------------------------------------------------------------------------------|
| インストール先を選んでください。<br>超教科書をインストールするフォルダを選んでください。                                                                     | 超教科書 セットアップ ウィザードは完了しました。                                                                                                    |
| 超教科書を以下のフォルダにインストールします。異なったフォルダにインストールするには、「参照」を押<br>して、別のフォルダを選択してください。インストールを始めるには「インストール」をクリックして下さい。            | 超教科書は、このコンピュータにインストールされました。<br>ウィザードを閉じるには「完了」を押してください。                                                                                                    |
| インストール先 フォルダ<br>[3¥Program Files (x86)¥cho-textbook 参照(R)                                                          | ☑ 超数科書を実行(R)                                                                                                    |
| 超教科書 12.0 インストールキャンセル                                                                                              | 5この画面が表示されたら、インストー<br>ルが完了しています。「完了」を押して'<br>終了してください。                                                                                                    |
| <ul> <li>④超教科書ビューアアプリのインストール先の指定してください。問題なければ「インストール」を押してください。</li> <li>※通常、インストール先フォルダは変更しなくても問題ありません。</li> </ul> | <ul> <li>アプリを始めるには、インストールしたフォルダの</li> <li>「cho-textbook.exe」をダブルクリックしてください。</li> <li>起動時に警告が出た場合は「5.1.Windows版ビューアアプリ実</li> <li>行時に警告が表示された」を参照してください。</li> </ul> |

### 3.2.アプリのダウンロード・インストール(Windows版)

12 超教科書 6Windows版超教科書ビューアアプリは、初回起動時に初 期設定を行う必要があります。 招教科書 以下の説明を参考に設定を行ってください。 ビューアの初期設定を行います。これらの設定は、あとで「システム設定」から変更することもできます。 教科書保存フォルダ ・教科書保存フォルダ:教科書のデータを保存するフォルダを指定します。「変 教科書を保存するフォルダを設定します。ダウンロードした教科書はここに保存されます。 更」ボタンを押してフォルダを選択できます。 学習履歴保存フォルダ ・学習履歴保存フォルダ:学習履歴(教科書の書き込みデータなど)を保存する 学習履歴を保存するフォルダを指定します。 フォルダを指定します。「変更」ボタンを押してフォルダを選択できます。 アプリ利用者は、このフォルダの中にさらにサブフォルダを作って整理することもできます。 ・管理者パスワード:入力することで、設定の変更を行う際にパスワードの入力 管理者パスワード を求めることが出来ます。英数字のみ入力できます。「アプリで読む」だけを利 システム設定画面を開くためのパスワードを設定します。 用する場合は、設定不要です。 空欄にすると、パスワード無しになります。 ビューアリエ ビューアUI:ビューアのUIを選択できます。 0パターン1 主に初中等教育での利用を想定した、ボタンが大きめのUIです。 0パターン2 主に高等教育での利用を想定した、コンパクトなUIです。 ご利用には利用規約への同意が必要です。 利用規約に同意して初期設定を完了 ⑦利用規約のリンクから、利用規約を確認した上で、「利用」 規約に同意して初期設定を完了」ボタンを押してください。

## 3.3.アプリのダウンロード・インストール(iOS版)

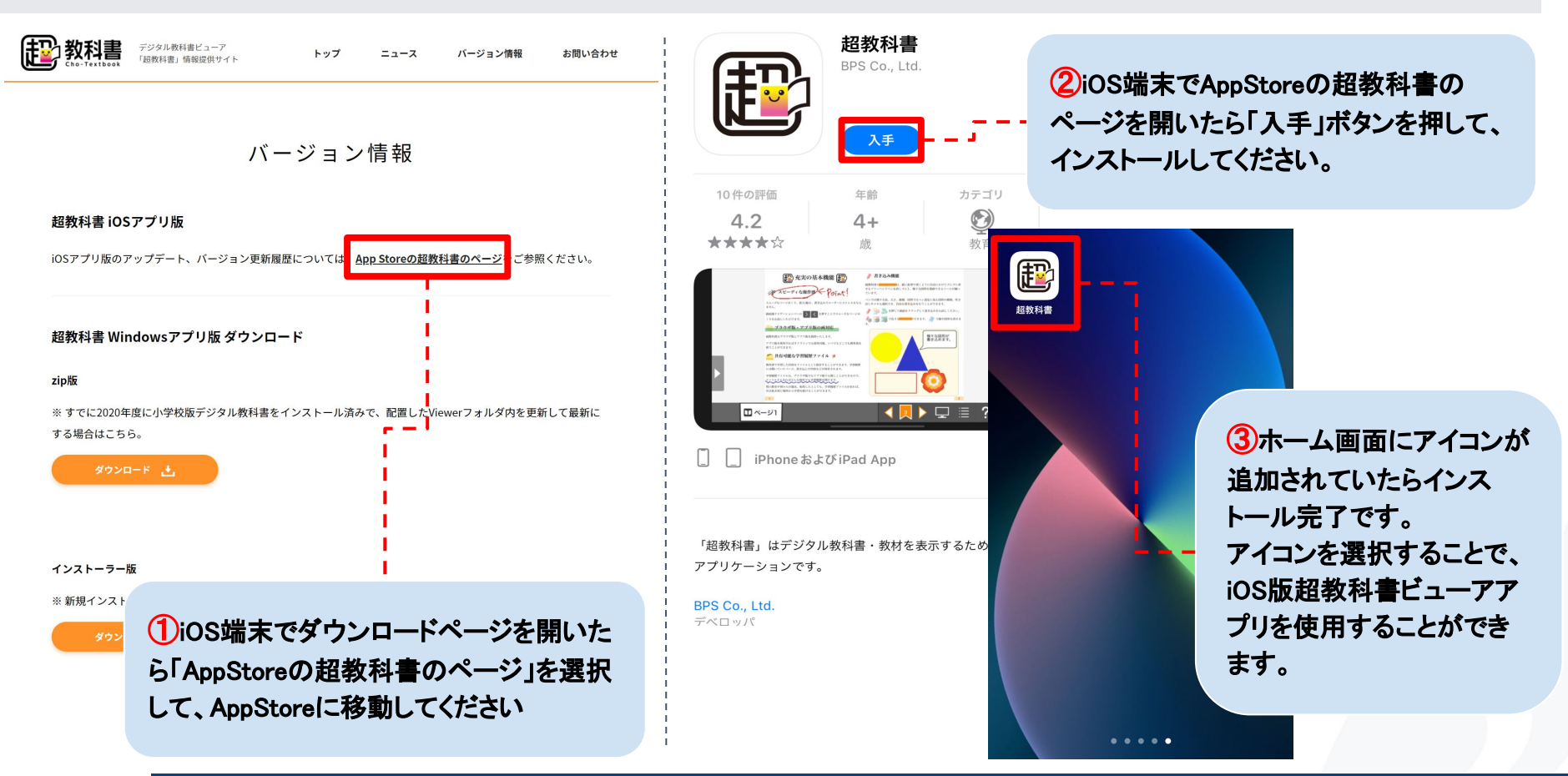

Copyright © 2022 BPS Co., Ltd.

# 3.4. ダウンロードサーバーを設定する

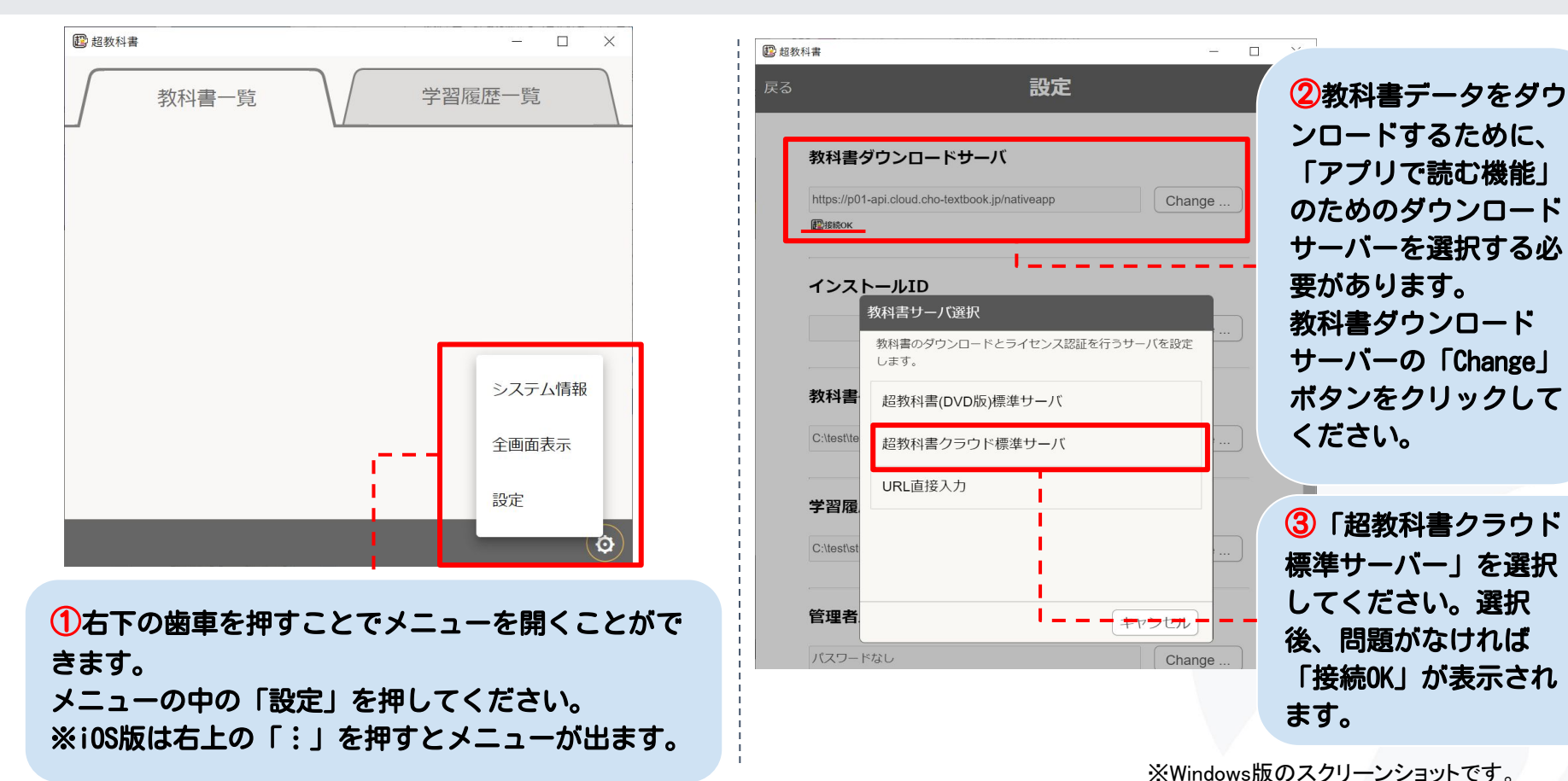

3.5.インストールID・パスワードを入力する

| 12 超教 | <b>女科書</b>         |                                                                |                                 |                                    |                                     |                                    |                           | -                     |                         | ×                        |                    |                         |                   |
|-------|--------------------|----------------------------------------------------------------|---------------------------------|------------------------------------|-------------------------------------|------------------------------------|---------------------------|-----------------------|-------------------------|--------------------------|--------------------|-------------------------|-------------------|
| 戻る    |                    |                                                                |                                 |                                    | 設定                                  |                                    |                           |                       |                         |                          |                    |                         |                   |
|       | 教科<br>https:<br>健康 | <b>書ダウン</b><br>://p01-api.clo<br>юк                            | ・ロード!<br>ud.cho-text            | ナーバ<br>book.jp/nati                | iveapp                              |                                    | Char                      | ıge                   | )                       | *                        |                    |                         |                   |
|       | イン                 | マトール                                                           | ID                              |                                    | _                                   |                                    | Char                      | nge                   | )                       |                          |                    |                         |                   |
|       | 教科<br>C:\tes       | 書保存先<br>st\textbook                                            | 1                               |                                    | L                                   |                                    | Char                      | nge                   | )                       |                          |                    |                         |                   |
|       | 学<br>C:\           | <ol> <li>①教<br/>で発行<br/>インス<br/>くださ<br/>※インス<br/>マー</li> </ol> | 科書<br>行した<br>ストーノ<br>い。<br>ンスト・ | データ<br>:インス<br>ルIDの<br>ールIE<br>発行す | をダウ<br>(トー)<br>)「Cha<br>)の発<br>する」を | ウンロ<br>ルIDが<br>inge」<br>行にて<br>を確認 | ードす<br>「必要 <br>ボタン<br>ついて | るたな<br>たな<br>押<br>はい。 | :め(<br>りま<br>して<br>「2.4 | こ、ま<br>す。<br>こ、入<br>1.イン | 図教和<br>、力画<br>・スト・ | 斗書ク<br>「面を<br>「<br>ールII | ラウド<br>閉いて<br>)とパ |

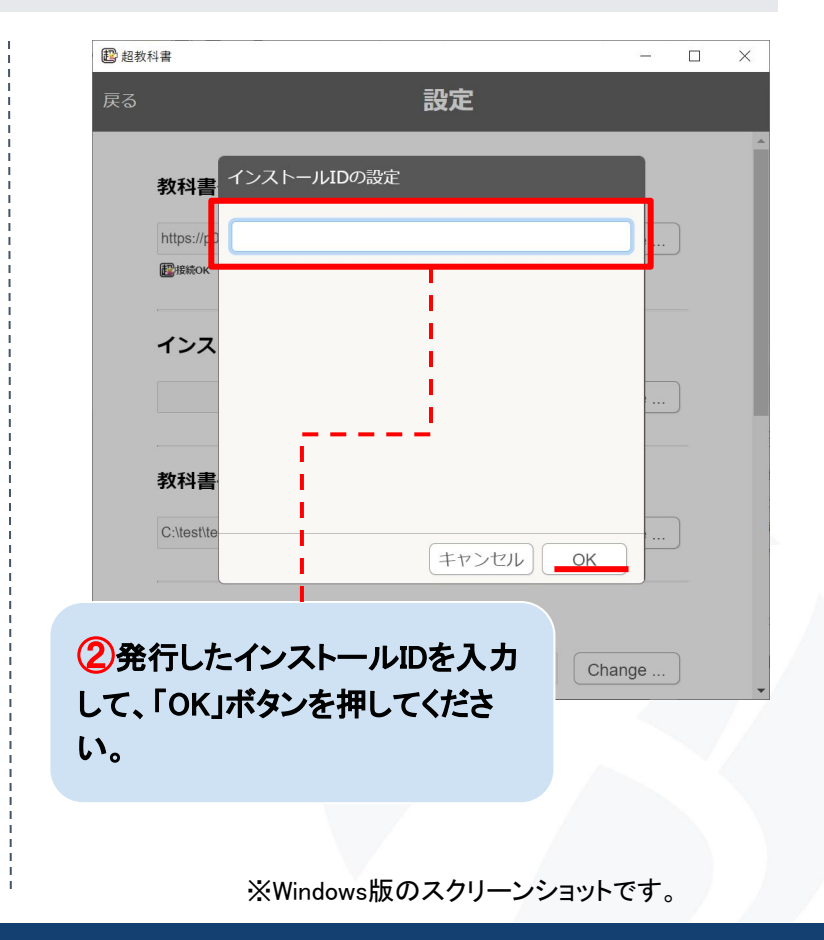

Copyright © 2022 BPS Co., Ltd.

3.5.インストールID・パスワードを入力する

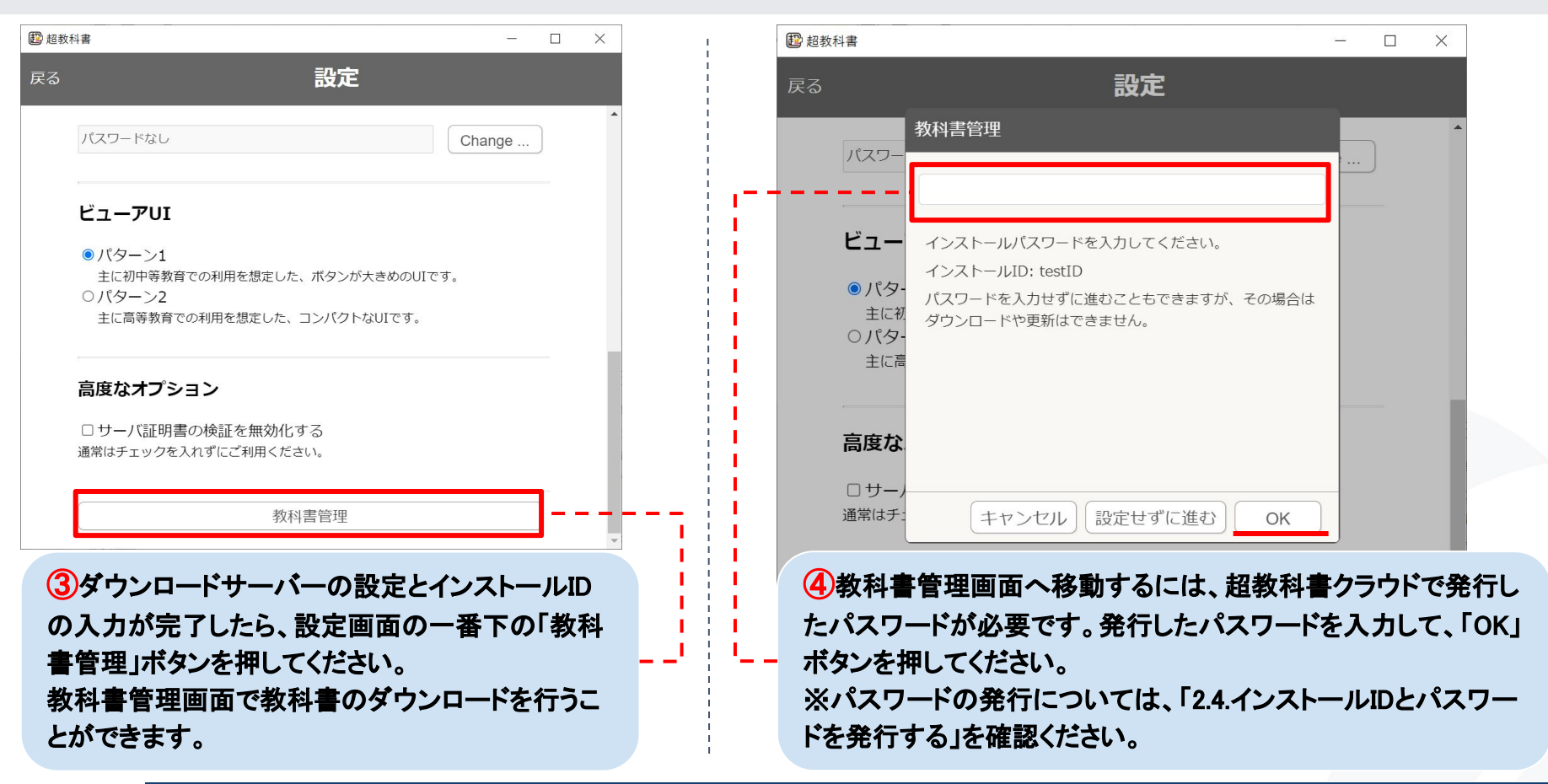

# 3.6.教科書をダウンロードする

| 😰 超教科書         |                                     |       |                                                                                    |                                                             | - 🗆 X                                             |                      |
|----------------|-------------------------------------|-------|------------------------------------------------------------------------------------|-------------------------------------------------------------|---------------------------------------------------|----------------------|
| 戻る             |                                     | 教科書   | 管理                                                                                 |                                                             | :                                                 |                      |
|                | 教材名                                 | サーバ   | r                                                                                  | 操作                                                          |                                                   |                      |
| 制作<br>サンプル1    | 制作サンプル1 学習者用<br>bps:sample1-student | 2022, | /12/13 まで                                                                          | 〕<br>〕<br>」                                                 | ]                                                 |                      |
| <br>- その本の<br> | 名前と表紙が表示されています。                     |       | <ol> <li>ダウンロードサ<br/>入力が問題なく気<br/>教科書管理画面<br/>表示されます。</li> <li>ダウンロードした</li> </ol> | ーバーの設定とインスト<br>こ了すると、教科書管理画<br>ではダウンロードすること<br>い本の「詳細」ボタンを押 | ールID・パスワード<br>i面に移動できます<br>ができる本のリス <br>すことで、その教科 | *の<br>ト。<br>トが<br>料書 |
| その本を<br>されていま  | アプリで読むことができる期限が表示<br>ミす。            | i     | のダウンロード画                                                                           | <b>面に移動します。</b><br>※Windows版のス                              | クリーンショットです。                                       |                      |

3.6.教科書をダウンロードする

#### 3.6.教科書をダウンロードする

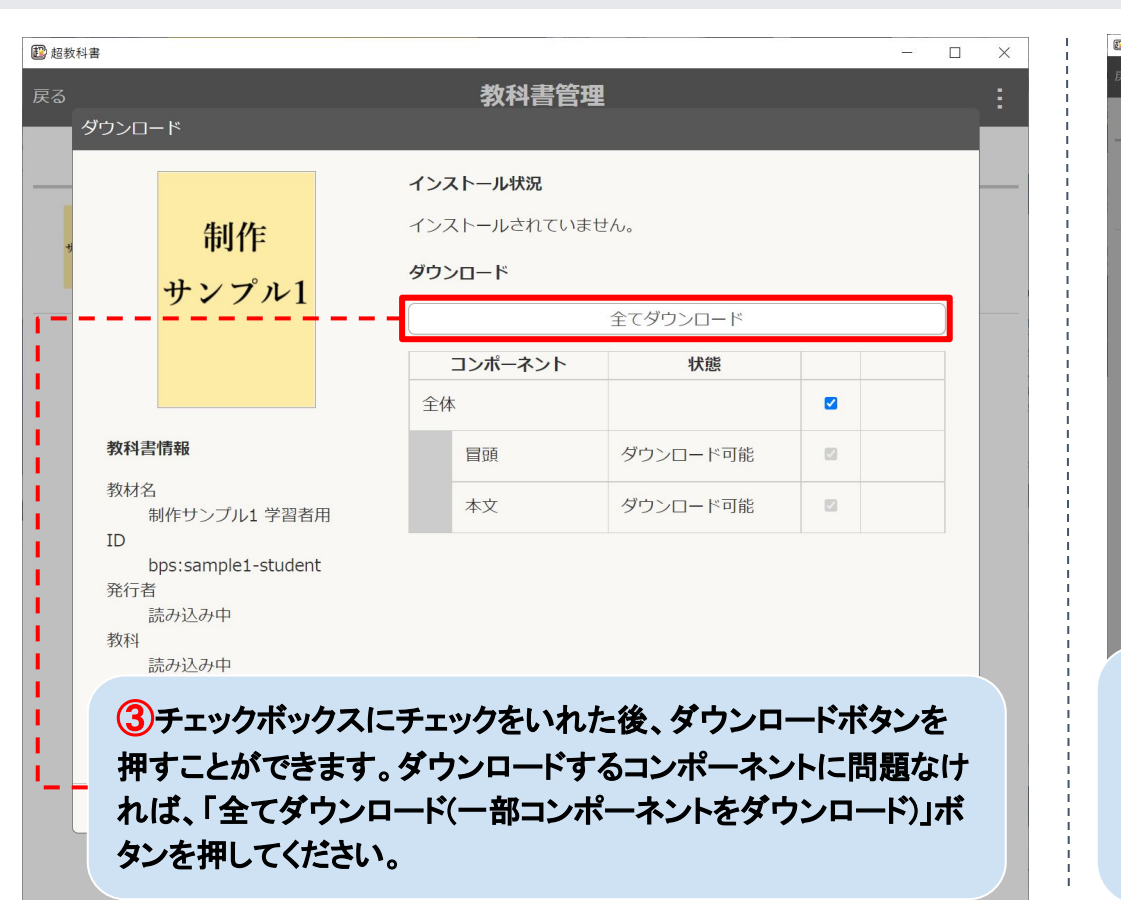

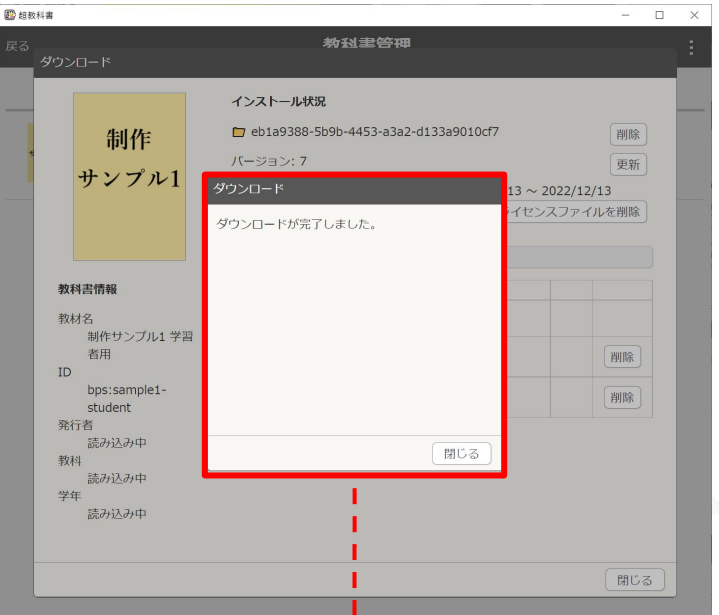

④ダウンロードボタンを押すと、ダウンロードが開始され、進捗状況が表示されます。
問題なくダウンロードが完了すると、「ダウンロードが完了しました。」と表示されるので、「閉じる」ボタンを押してください。

3.6.教科書をダウンロードする

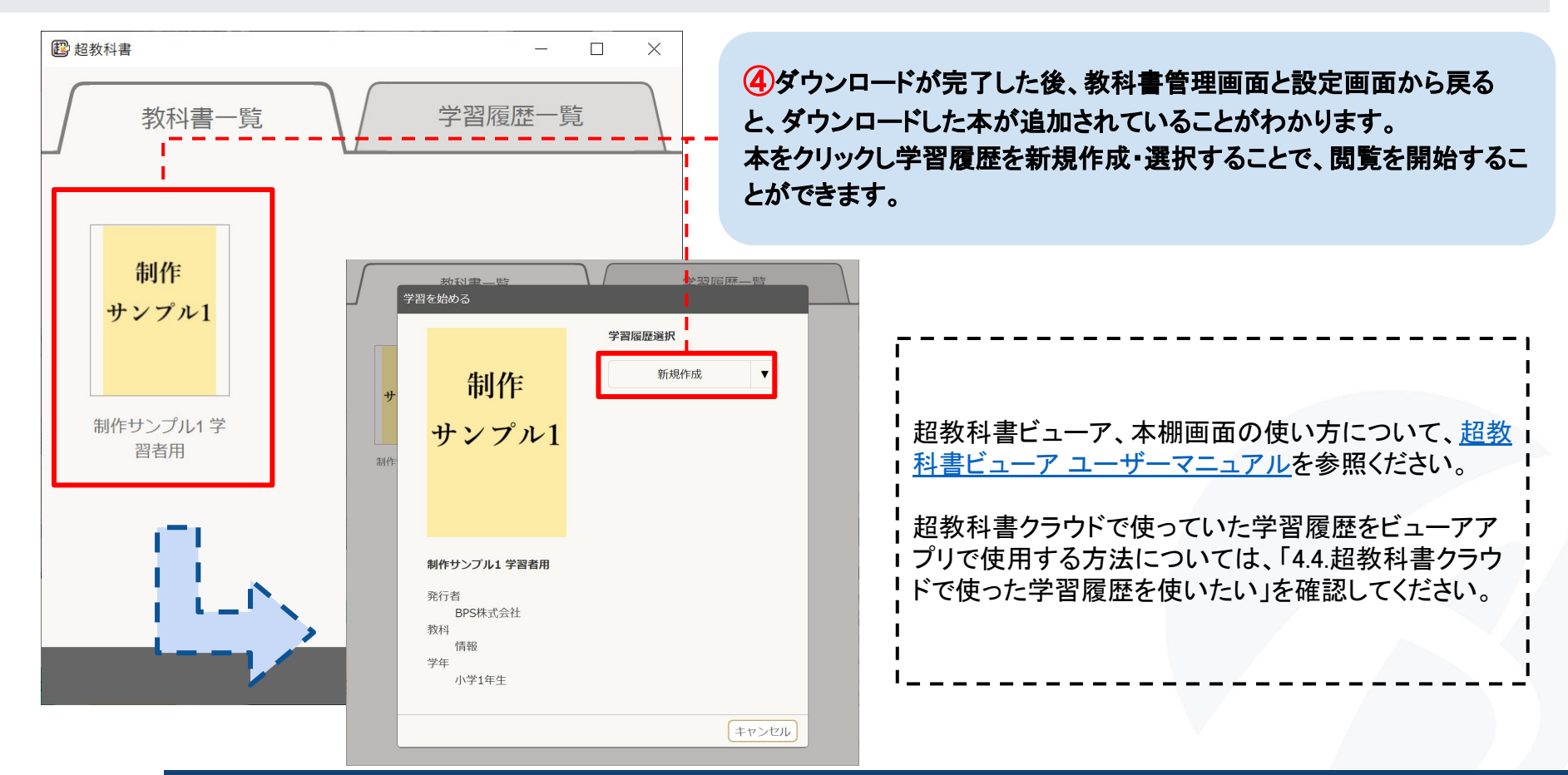

Copyright © 2022 BPS Co., Ltd.

# 4.こんなときどうする?

# 4.1.ダウンロードした教科書データを更新したい

| ウンロード                                     |      |                                        |                 | 4      |  |  |  |
|-------------------------------------------|------|----------------------------------------|-----------------|--------|--|--|--|
|                                           | インス  | <b>ヽトール状況</b>                          |                 | -      |  |  |  |
|                                           | 🗖 5t | ☐ 5f988e04-d9c7-4e6c-ae92-25e6c39cc2fd |                 |        |  |  |  |
|                                           | バーミ  | ジョン:1 更新があります                          |                 | 更新 — — |  |  |  |
|                                           | ライヤ  | zンス: 2020/2/12 ~ 20                    | 020/3/1 ライセンスファ | イルを削除  |  |  |  |
| 教科書情報                                     | ダウン  | レロード                                   |                 |        |  |  |  |
| 教材名                                       |      | 全てイン                                   | レストール済み         |        |  |  |  |
| サンブル教科書<br>ID                             |      | コンポーネント                                | 状態              |        |  |  |  |
| bps:kawashima:componen<br>t-update-sample | 全体   | Ā                                      | インストール済         |        |  |  |  |
| 出版社<br>BPS出版                              |      | 共通リソース                                 | 閲覧可能            |        |  |  |  |
| 教科<br>英語                                  |      | 冒頭                                     | 閲覧可能            |        |  |  |  |
| 学年<br>小学校1年生                              |      | 第1章 セクション1                             | 閲覧可能            |        |  |  |  |
|                                           |      | 第2章 セクション2                             | 閲覧可能            |        |  |  |  |
|                                           |      | 第3章 セクション3                             | 閲覧可能            |        |  |  |  |
|                                           |      | 第4章 セクション4                             | 閲覧可能            |        |  |  |  |

①すでにダウンロード済みの教科書を更新した い場合、教科書管理画面に移動してください。教 科書データの更新が可能な場合、バージョンの 欄に「更新があります」と表示されます。

教科書データの更新を行うには「更新」ボタンを 押してください。ボタンを押すと、ダウンロードが 開始され、しばらくたつとダウンロードが完了しま す。

教科書管理画面に移動する方法については、 「3.5.インストールIDとパスワードを入力する」を確認し てください。

※Windows版のスクリーンショットです。

## 4.2. 超教科書アプリをアップデートしたい(Windows/iOS)

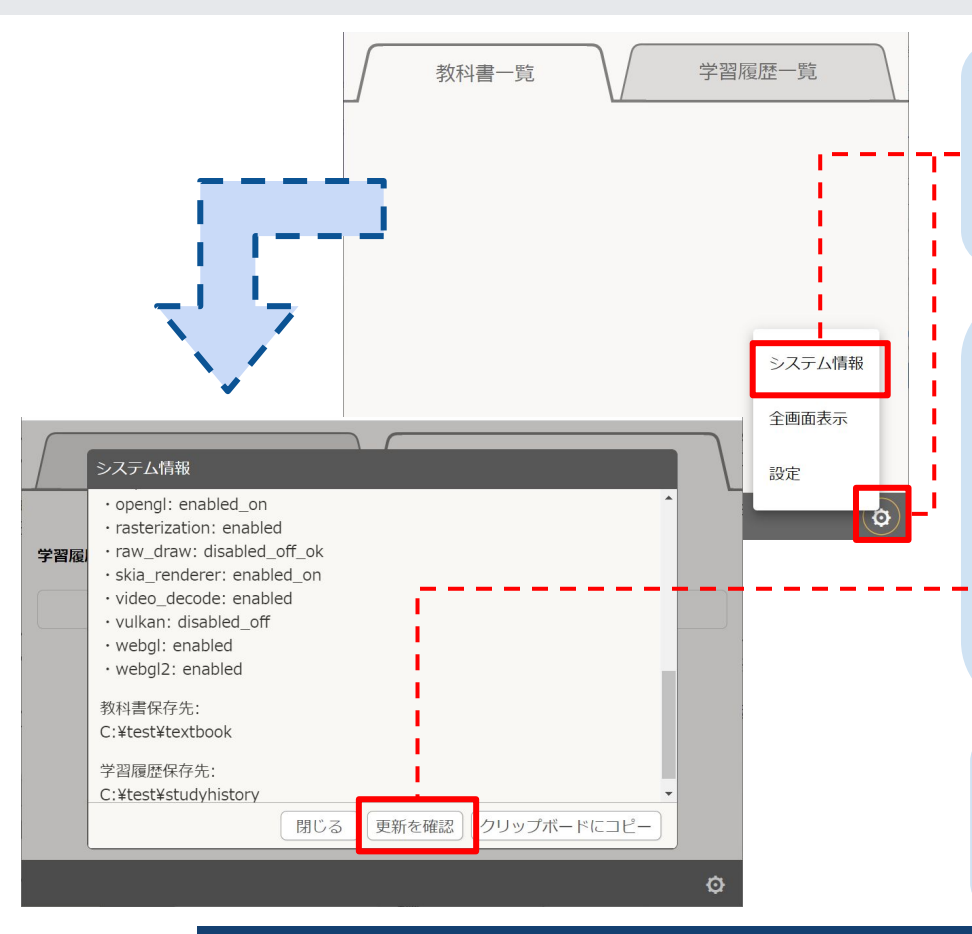

①(Windows版の場合)本棚画面右下の歯車のメニューより「シ ステム情報」を選択してください。選択するとシステム情報画面 が開かれるので、システム情報画面の一番上の「バージョン」 に記載された番号を確認してください。

2(Windows版の場合)システム情報画面の「更新を確認」ボタンを押すと、Windows版アプリのダウンロードページに移動します。①で確認したバージョン番号以上のアプリが存在する場合、ダウンロードを行ってください。

「3.2.アプリのダウンロード・インストール(Windows版)」を参考 に、同じフォルダを指定して再びインストールしてください。

①(iOS版の場合)超教科書ビューアアプリに更新がある場合、 AppStoreにリリースされるため、自動もしくは手動でアップデー トしてください。

# 4.3. 超教科書アプリをアンインストールしたい(Windows/iOS)

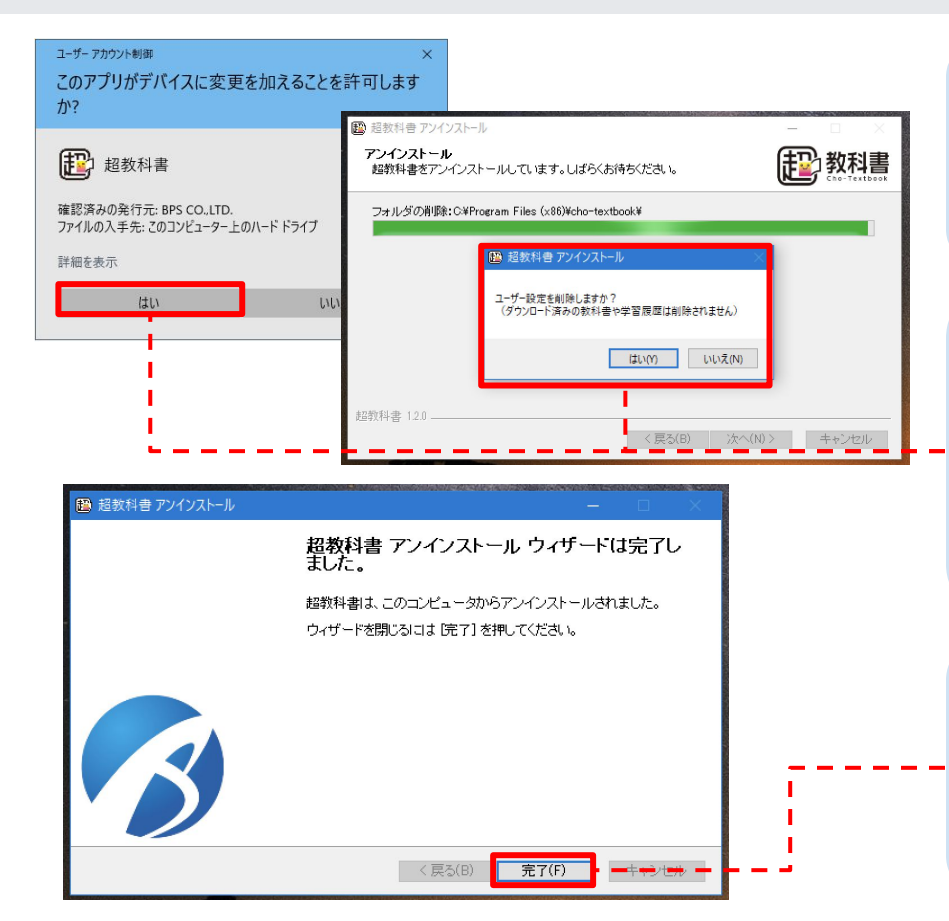

①(Windows版の場合)Windowsの設定を開き、「アプリ」を選択 します。「アプリと機能」の中から、「超教科書」を選択し、「アン インストール」ボタンを押します。

②(Windows版の場合)「アンインストール」ボタンを押すと確認 ダイアログが表示されるので、「はい」を押します。 途中でユーザー設定を削除するかどうかの確認が行われま す。再インストールの予定がなければ「はい」を選択して削除 してください。

③(Windows版の場合)アンインストール完了画面が表示されたら「完了」ボタンを押して終了してください。 また、必要に応じて、「教科書保存フォルダ」や「学習履歴保存フォルダ」の削除を行ってください ※削除されたものの復元はできません。

#### 4.3. 超教科書アプリをアンインストールしたい(Windows/iOS)

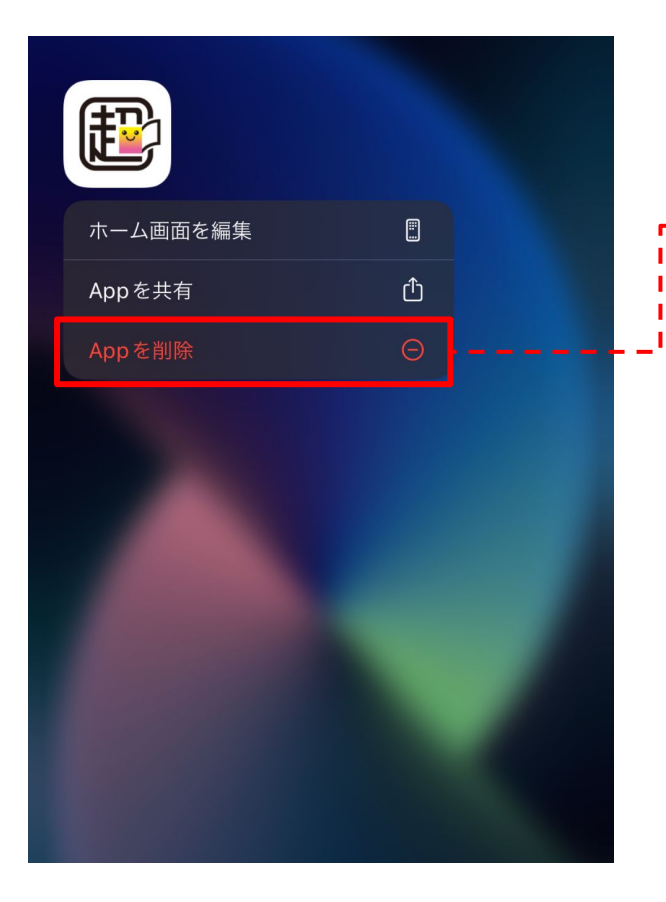

①(iOSの場合)ホーム画面の超教科書アプリを長押しすると、メニューが表示されます。表示されたメニューの中から、「Appを削除」を選択することで、アンインストールができます。または、「ホーム画面を編集」を選択し、超教科書アプリのアイコン左上の[-]を押すことで削除することもできます。

②(iOSの場合)アプリの削除後、学習履歴のエクスポートなどを行った場合は必要に応じて、学習履歴ファイルの削除を行ってください。
※削除されたものの復元はできません。

# 4.4. 超教科書クラウドで使用した学習履歴を使用したい

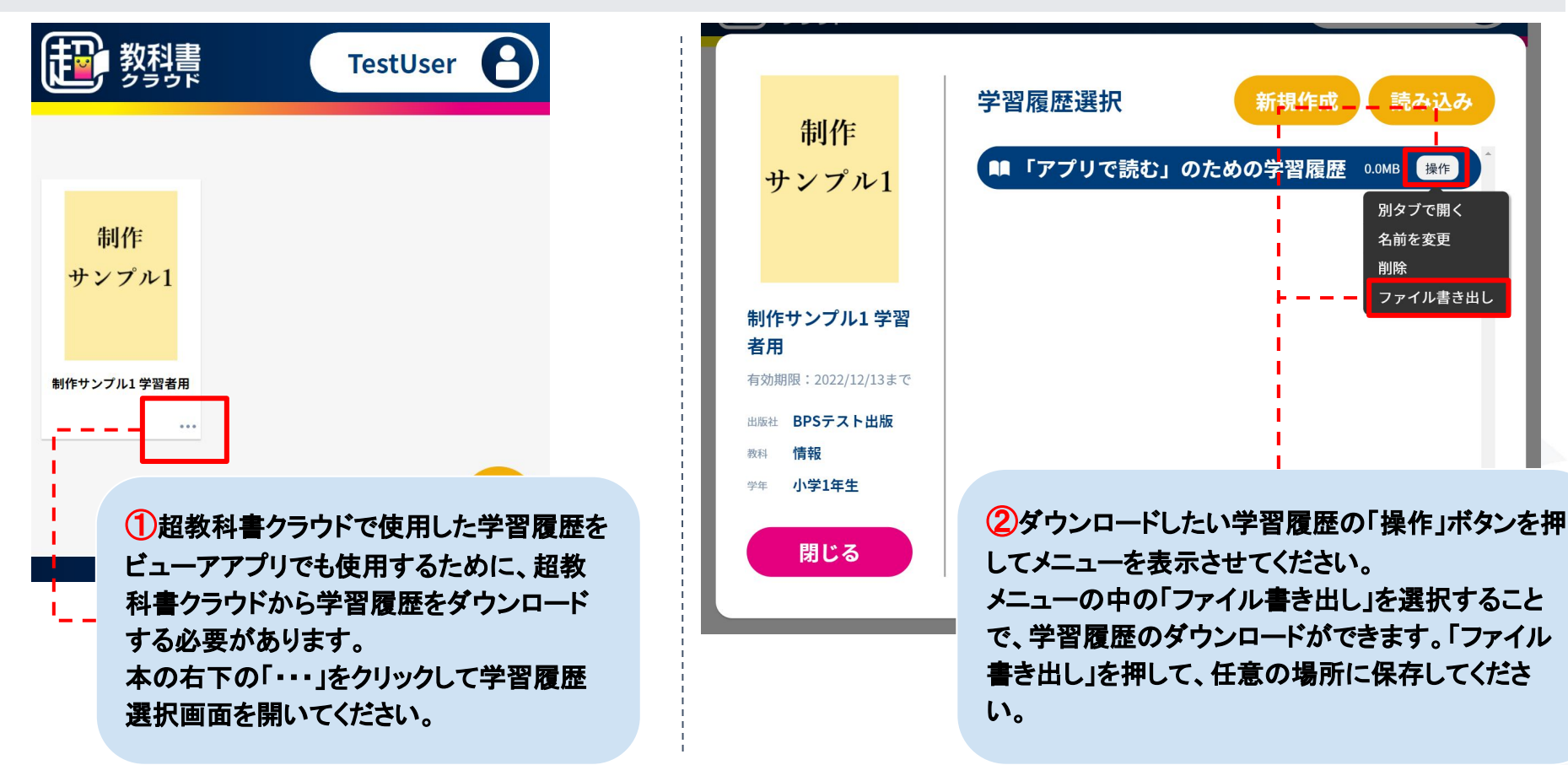

## 4.4. 超教科書クラウドで使用した学習履歴を使用したい

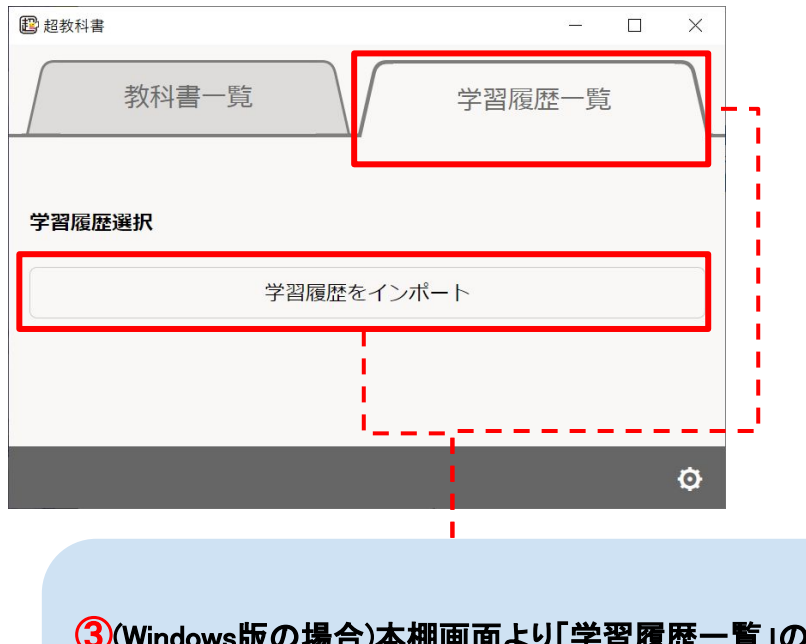

③(Windows版の場合)本棚画面より「学習履歴一覧」の タブをクリックして、学習履歴一覧を表示してください。 学習履歴一覧より「学習履歴をインポート」ボタンをクリッ クして、保存した学習履歴を選択してください。

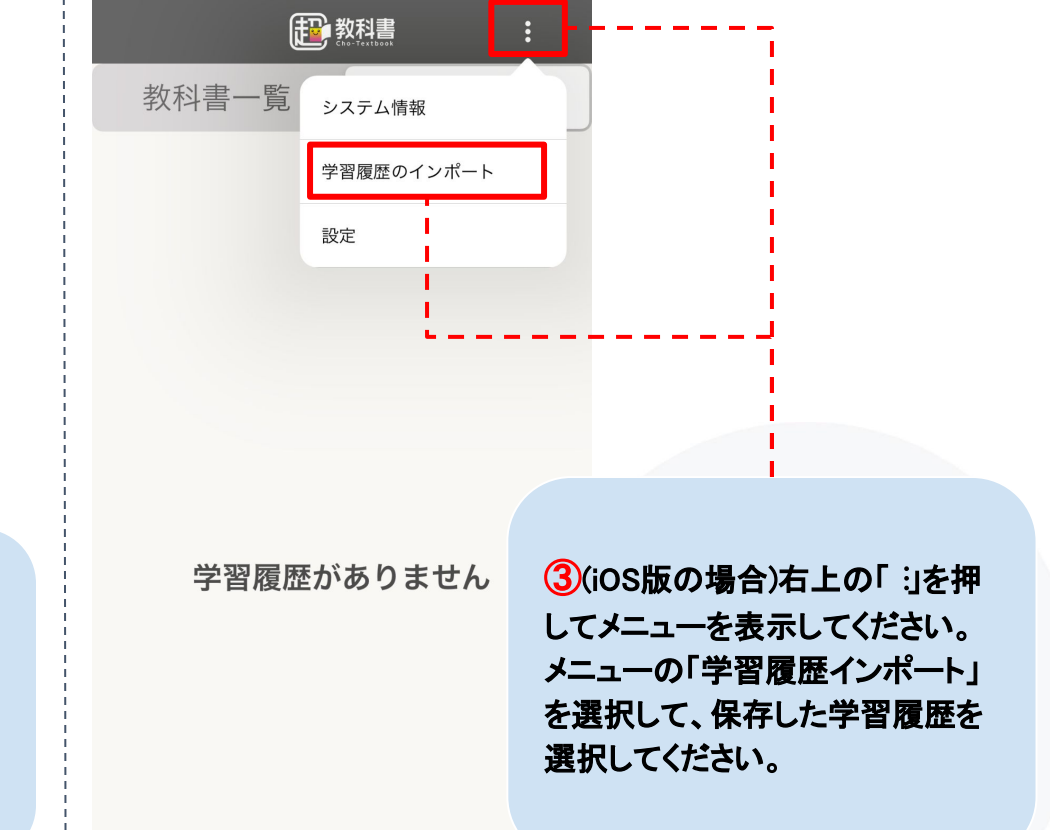